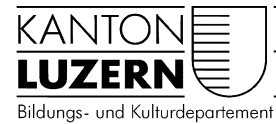

## Berufsbildungszentrum Natur und Ernährung

29.04.2020

## Anmeldung WLAN Mobile für Lehrpersonen

## Inhalt

| 1 | Anmeldung WLAN iPhone  | . 1 |
|---|------------------------|-----|
| 2 | Anmeldung WLAN Android | .3  |

## 1 Anmeldung WLAN iPhone

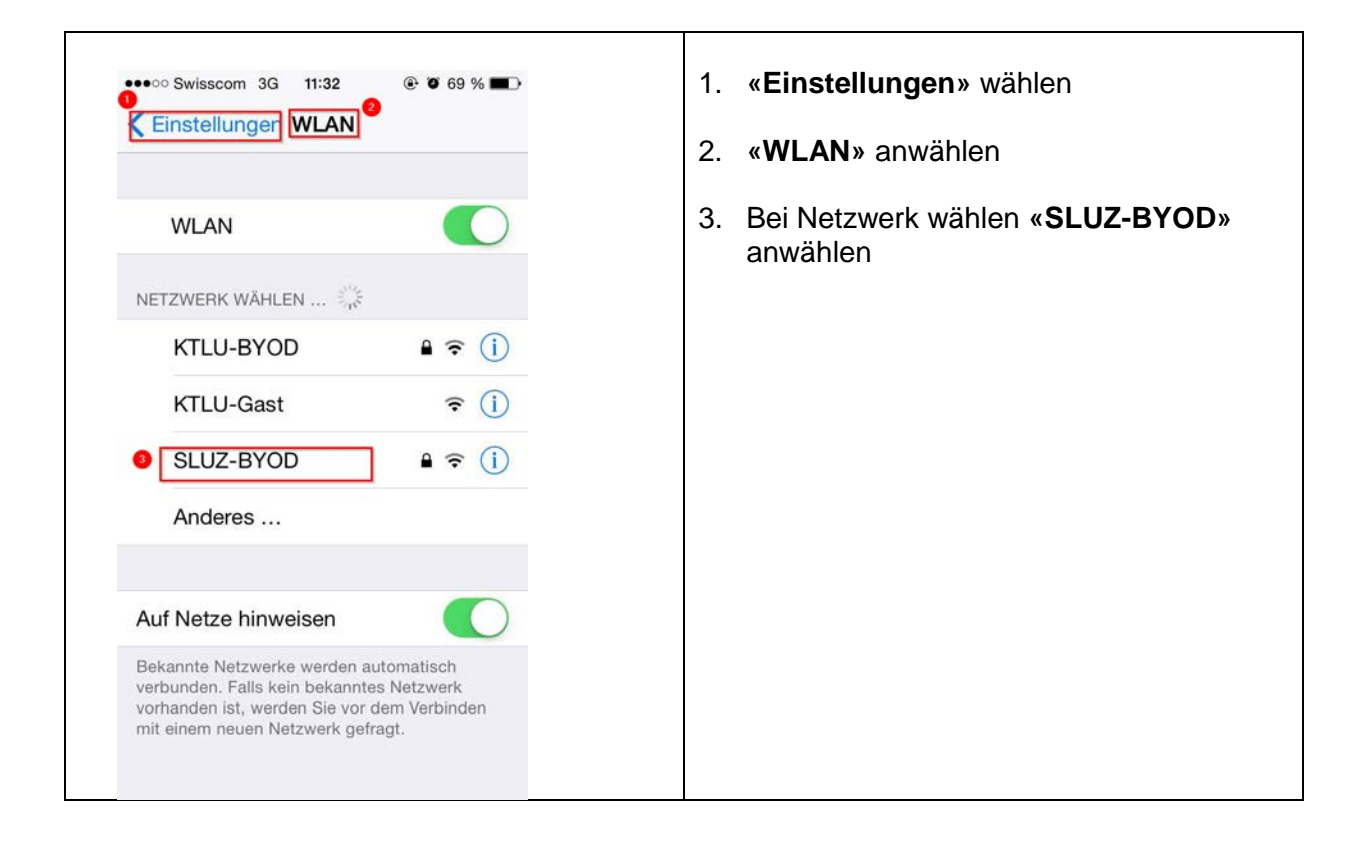

| Passwort eingeben für "SLUZ-BYOD"<br>Abbrechen Passwort                                                                                                    | 4. Benutzername eingeben:<br>Vorname.nachname@sluz.ch                    |
|----------------------------------------------------------------------------------------------------|--------------------------------------------------------------------------|
| 4                                                                                                    | 5. <b>Passwort</b> eingeben                                              |
| Benutzername vorname.name@sluz.ch Passwort                                                                                                    | 6. «Verbinden» anwählen                                                  |
|                                                                                                    |                                                                          |
| QWERTZUIOP                                                                                                    |                                                                          |
| ASDFGHJKL                                                                                                    |                                                                          |
| Y X C V B N M ≤                                                                                                    |                                                                          |
| 123 😧 🖳 Leerzeichen Return                                                                                                    |                                                                          |
| •••••• Swisscom 4G     11:37     Image: Image: Imag | <ol> <li>«Vertrauen» anwählen<br/>Netzwerk wird nun verbunden</li> </ol> |
| wlan.sluz.ch<br>Ausgestellt von QuoVadis Glo                                                                                                    |                                                                          |
| Nicht vertrauenswürdig<br>Gültig bis 27.05.18 14:38:10                                                                                                    |                                                                          |
| Weitere Details                                                                                                    |                                                                          |
|                                                                                                    |                                                                          |
|                                                                                                    |                                                                          |
|                                                                                                    |                                                                          |
|                                                                                                    |                                                                          |
|                                                                                                    |                                                                          |
|                                                                                                    |                                                                          |
|                                                                                                    |                                                                          |

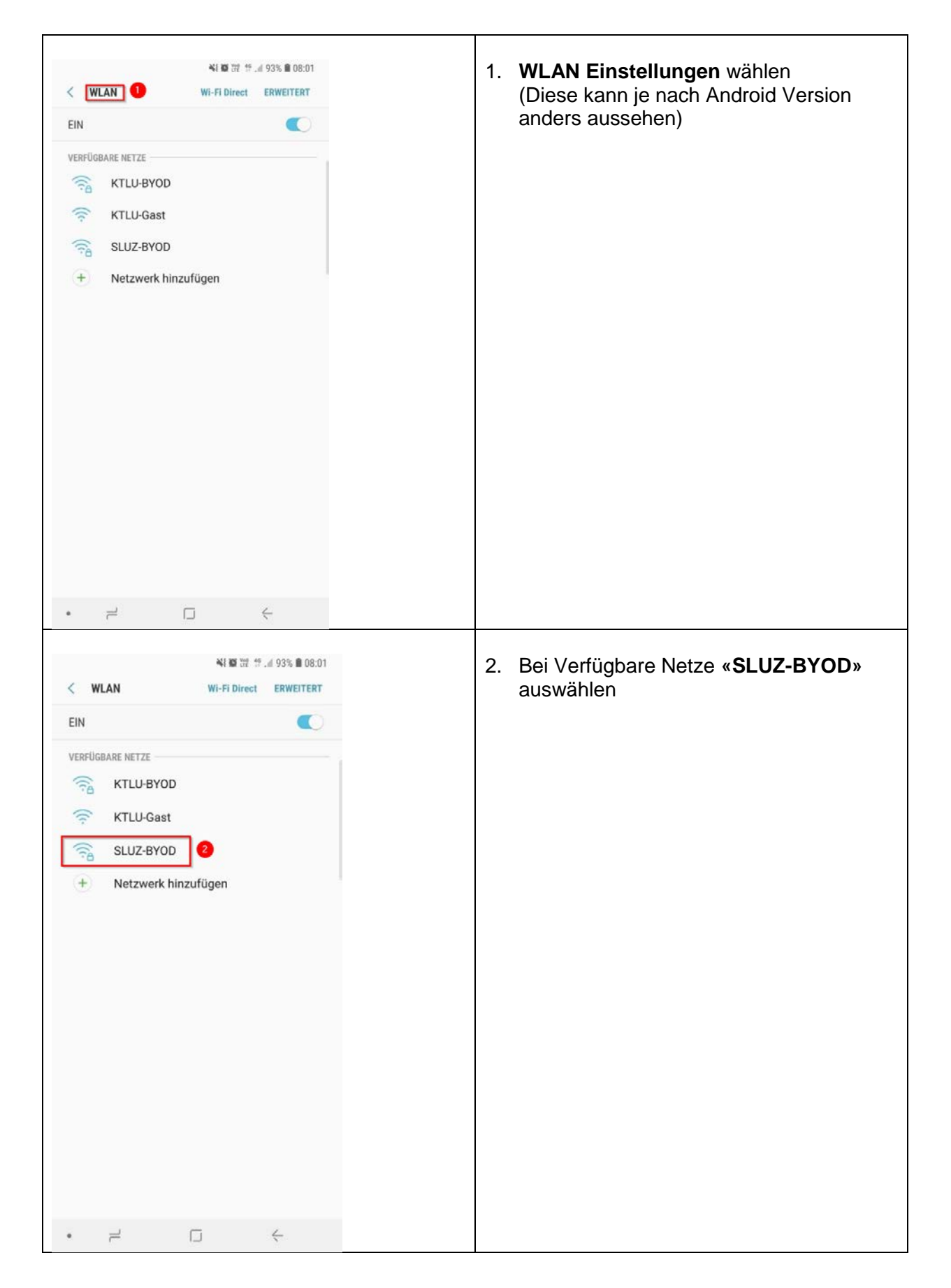

| SLUZ-BYOD   BAD-Methode   PEAP   Phase 2-Authentifizierung   Keine   CA-Zertifikat   Dettsch   VERBINDEN     1   2   3   5   7   9   0   9   1   2   3   4   6   7   9   0   9   1   1   2   4   5   7   9   1   1   1   1   2   4   5   7   9   0   10   10   10   10   10   10   10   10   10   10   10   10   10   110   110   110   110   110   110   110   110   110   110   110   110   110   110   110   110   110   110   110   110   110   110   110   110   110   110   110   110   110   110   110 <th><ol> <li>EAP-Methode:<br/>«PEAP» auswählen</li> <li>Phase 2 Authentifizierung<br/>«Keine» auswählen</li> <li>CA-Zertifikat<br/>«Nicht bestätigen»</li> </ol></th>                                                                                                    | <ol> <li>EAP-Methode:<br/>«PEAP» auswählen</li> <li>Phase 2 Authentifizierung<br/>«Keine» auswählen</li> <li>CA-Zertifikat<br/>«Nicht bestätigen»</li> </ol>                        |
|----------------------------------------------------------------------------------------------------|----------------------------------------------------------------------------------------------------|
| SUZ-BYOD   CA-Zertifikat   Nicht bestätigen *   Kein Zertifikat angegeben. Ihre Verbindung sinicht privat.   Identität   vorname.nachname@sluz.ch   Anonyme identität   ?   Passwort   8   Automatisch erneut verbinden   BBRUCH   VERBINDEN   1   2   3   4   5   7   8   9   0   w e r t z u i o p ü   a s d f g h j k l ö ä   \$\vee v b n m \$\vee v b n m \$\vee v b n \$\vee v b n \$\vee v b n \$\vee v b n \$\vee v b n \$\vee v b n \$\vee v b n \$\vee v b n \$\vee v b n \$\vee v b n \$\vee v b n \$\vee v b n \$\vee v b n \$\vee v b n \$\vee v b n \$\vee v b n \$\vee v b n \$\vee v b n \$\vee v b n \$\vee v b n \$\vee v b \$\vee v b n \$\vee v b \$\vee v b n \$\vee v b \$\vee v b \$\vee v b \$\vee v b \$\vee v b \$\vee v b \$\vee v b \$\vee v b \$\vee v | <ol> <li>Identität:<br/>vorname.nachname@sluz.ch</li> <li>Anonyme Identität:<br/>Leer lassen</li> <li>Passwort:<br/>SLUZ Passwort eingeben</li> <li>«Verbinden» anwählen</li> </ol> |